## 8 ขั้นตอนการดาวโหลดว่ายๆ EDR ผู้ปกครอว

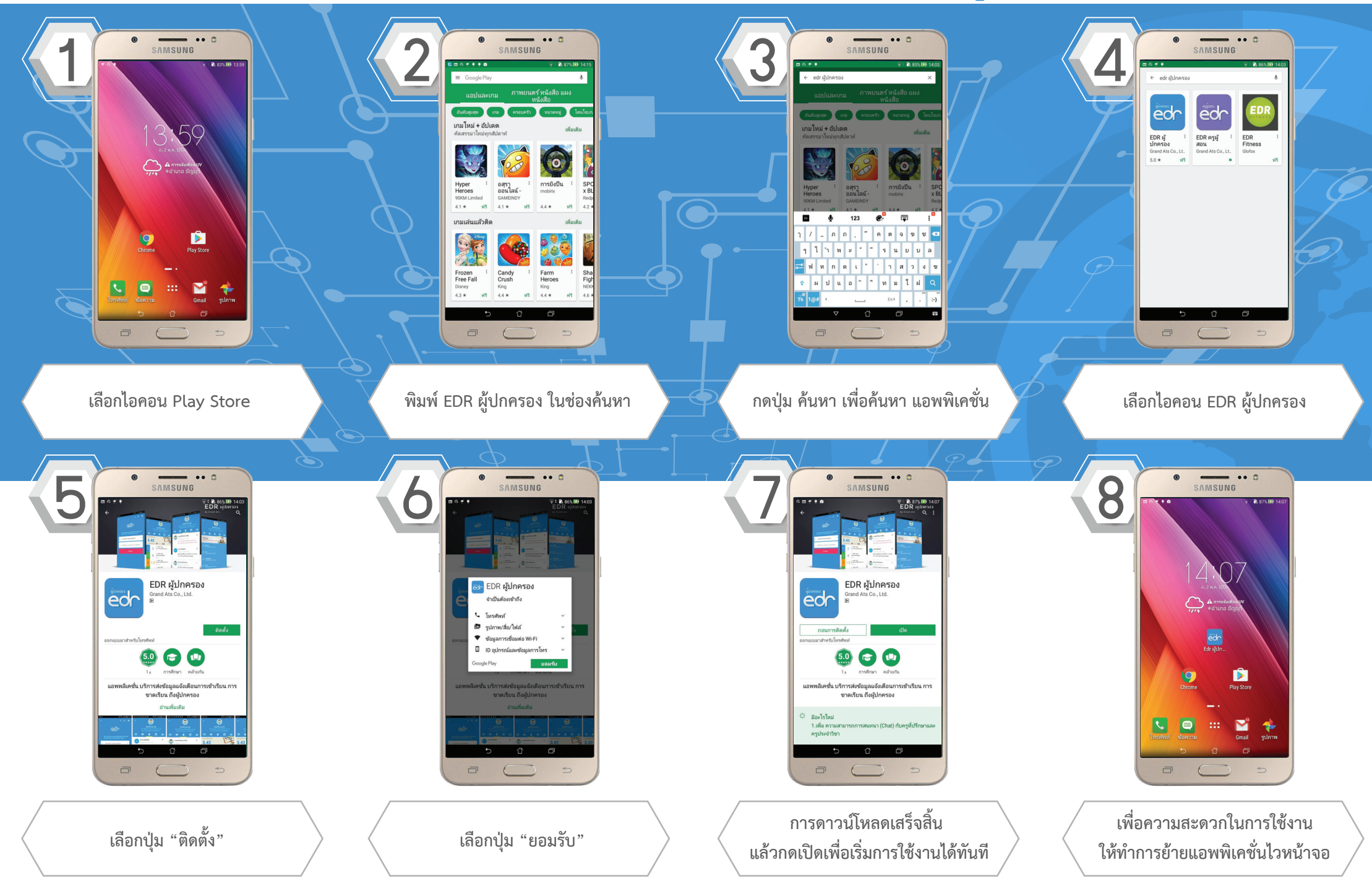